# Manual of configuration MMDVM Nano hotspot PRS with Pi-Star and Windows

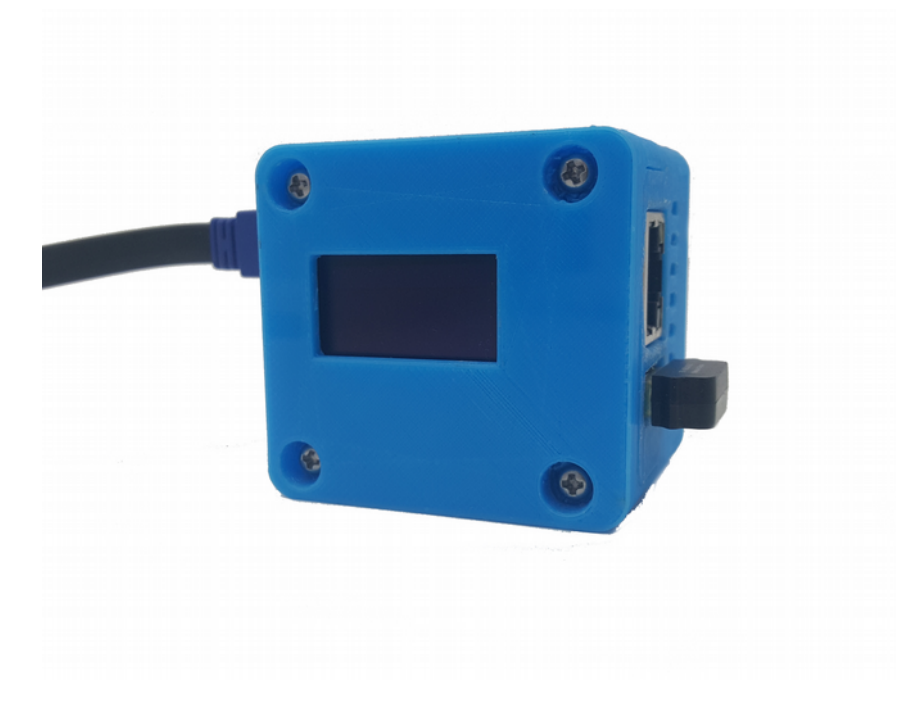

V0.1 September 2018 by F1JXQ for Passion-Radio.fr

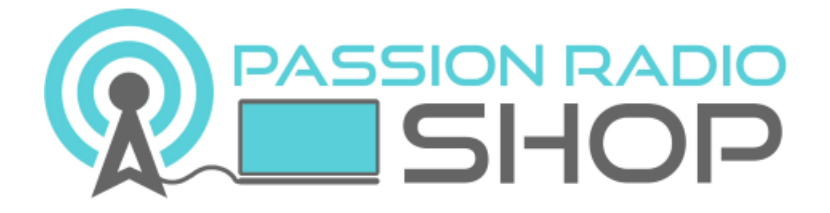

Pi-Star is a software MW0MWZ <a href="https://www.pistar.uk/">https://www.pistar.uk/</a>

PiStar.UK - Pi-Star Digital Voice Software

Information and tutorials on the DMR in France Open-DMR.fr

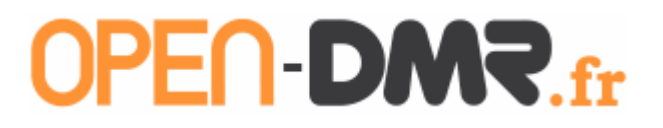

# 1 - Foreword

The nano Hotspot is a creation of the amateur HUANG BI7JTA, it is a digital multi-mode access point MMDVM type for D-Star modes, DMR, C4FM, POCSAG, P25 and NXDN.

The Nano Hotspot is available in Europe in the Passion Radio store: <u>https://www.passion-radio.com/digital/nano-mmdvm-624.html</u>

It comes assembled and tested before shipment and works with BlueDV application for Windows, Linux and Android, as well as P-Star Linux.

The Nano Hotspot included: 1 card Nano mmdvm\_ PCBhs\_hat 433Mhz with welded ceramic antenna, one 3D printing casing, one fan, one NanoPi NEO 512M with 1 WIFI dongle, one USB cable, one OLED 2,4cm and a mini-SD card 16GB with edited image.

#### Warning :

Be sure to use ae food USB quality and stable 5V and 2A, improper diet will result in instability of the error rate (BER) and a overvoltage will burn the and NanoPi the map mmmdvm\_hs\_hat !

# 2 - Connecting to the Admin Interface Nano hotspot PRS

The method described below requires no knowledge of Linux, PI-Star software is already installed on the SD card Nano hotspot, and configuration can be performed directly from a Windows web browser.

The access address is the hotspot IP or via the URL Next enter in a web browser:

Via a web browser: <u>http://pi-star/</u> Via a mobile browser: <u>http://pi-star.local</u>

Login: pi-star Password: raspberry

There are 3 ways to connect the Pi-Star hotspot administration.

<u>Method 1:</u> Via LAN port RJ45 hotspot log in on the internet box or a router. The box or router will automatically allocate an IP address.

To connect the LAN port of the hotspot directly on the RJ45 port on a laptop, you must use a crossover cable RJ45 / reversed.

To access the administration interface, open a Firefox or Chrome on the IP hotspot.

In Windows, to find the IP address assigned to the Nano hotspot, install the software IPScan: <u>https://www.advanced-ip-scanner.com/</u>, then start a network scan and locate the IP address in front of the PI-STAR device.

Paste this IP address into a web browser to access the administration of PI-STAR.

Method 2: Via default WIFI access point, a wifi router, smartphone or tablet WiFi in access point mode.

You ned to create a wireless access point from a cellphone, a tablet or a wifi router with the following information :

Name of the access point (SSID) : 888888-2G Password: 0123456789

Turn off and on the hotspot to let him connect to the default access point 888888-2G.

<u>Method 3:</u> Via another wireless access point, copy the configuration file to be generated from the site <u>http://www.pistar.uk/wifi\_builder.php</u>

Then copy this configuration file in the SDCard of Nano Pi in the root directory.

#### 3 - Setting the Nano hotspot PRS with Pi-Star

Before first use, the default language of the interface may need to be changed. If you have a Chinese interface, don't panic, follow this simple guide to put in english or other language.

# at) Changing the Interface Language

To change the language in english, visit <u>http://pi-star/admin/configure.php</u> or click on the last menu upper right (framed in blue):

| Hostname: pi-star |         |                  |            |         |         |     | Pi-Star: 3 | 8.4.16 / 仪表 | <u>會</u> : 2018 | 0926 |
|-------------------|---------|------------------|------------|---------|---------|-----|------------|-------------|-----------------|------|
|                   |         | Pi-Star 数        | 这字语音仪表     | - 盘     |         |     |            |             |                 |      |
|                   |         |                  |            |         |         |     | (          | 义表盘         | 管理              | 配置   |
| 反动的核              | t式      |                  | 网关         | 上最后 20  | 个呼叫     |     |            |             |                 |      |
| D-Star            | DMR     | 时间 (CEST)        | 模式         | 呼号      | 目标      | 源   | 时长(s)      | 丢失          | 误码              | 率    |
| YSF               | P25     | 16:16:27 Oct 5th | DMR Slot 2 | - · · · | TG 2080 | Net | 3.8        | 0%          | 0.0             | 8    |
| YSF XMode         | NXDN    |                  | 最)         | 后 20 个本 | 地呼叫     |     |            |             |                 |      |
| 网络状               | 态       | 时间 (CEST)        | 模式 呼号      | 目标 源    | 时长(s)   | ì   | 吴码率        | RS          | SI              |      |
| D-Star Net        | DMR Net |                  |            |         |         |     |            |             |                 |      |
| YSF Net           | P25 Net |                  |            |         |         |     |            |             |                 |      |

Then enter the following login to connect to the admin:

User: pi-star password: raspberry

Search in the page where the drop down menu is chinese\_cn, then change it to english\_uk or your favorite language.

| 节点类型:  | ● Private ○ Public |  |  |  |  |  |
|--------|--------------------|--|--|--|--|--|
| 时区:    | Europe/Paris ~     |  |  |  |  |  |
| 仪表盘语言: | chinese_cn v       |  |  |  |  |  |
|        | 应用设置               |  |  |  |  |  |

Press the button below to apply the changes and go to the Pi-Star home.

# b) Installing the default configuration file

The image file that is mounted on the Nano Pi is pre-configured with the PI-Star software to run on the DMR Brandmeister network and the master server Brandmeister 2042 (NL).

The default configuration file to download to:

To install the default configuration file, visit <u>http://pi-star/admin/config\_backup.php</u> or go to "Settings" then "Backup / Restore".

In the right column, click the "Browse" button to get the configuration file on the computer, then click the green arrow to send the file:

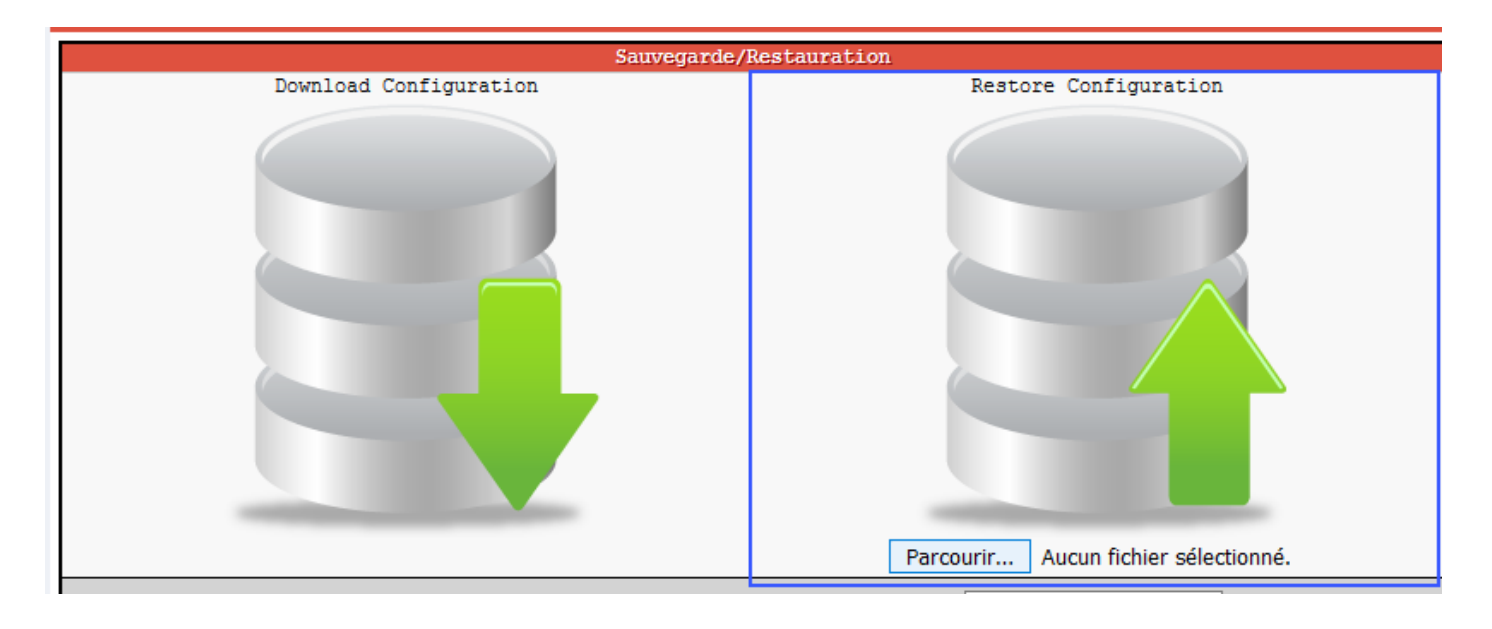

# c) Setting the Nano Hotspot with PI-STAR

Il remains to configure the information about callsign, radio frequency hotspot, QTH, locator, etc., as shown below.

To access the configuration page, visit: <u>http://pi-star/admin/configure.php</u>

Or from the "Configuration" menu at the top right:

| Hostname: pi-star                |          |                   |            |               |              |            | Pi-Star: 3.4.16 | / Console: 2 | 20180902 |  |  |
|----------------------------------|----------|-------------------|------------|---------------|--------------|------------|-----------------|--------------|----------|--|--|
| Pi-Star Relais numérique Console |          |                   |            |               |              |            |                 |              |          |  |  |
|                                  |          |                   |            |               | Cor          | nsole   Ad | Iministration   | Configu      | ration   |  |  |
| Modes a                          | actifs   |                   |            | Activité de l | a passerelle |            |                 |              |          |  |  |
| D-Star                           | DMR      | Heure (CEST)      | Mode       | Indicatif     | Cible        | Source     | Durée (s)       | Pertes       | BER      |  |  |
| YSF                              | P25      | 17:21:36 Sep 23rd | DMR Slot 2 |               |              | Net        | TX              |              |          |  |  |
| YSF XMode                        | NXDN     | 17:19:33 Sep 23rd | DMR Slot 2 | ]             |              | Net        | 121.0           | 0%           | 0.0%     |  |  |
|                                  |          | 17:10:56 Sep 23rd | POCSAG     | ]             |              | Net        | 0.0             | 0%           | 0.0%     |  |  |
| État du                          | réseau   | 17:09:29 Sep 23rd | DMR Slot 2 | 1             |              | Net        | 63.1            | 0%           | 0.0%     |  |  |
| D-Star Net                       | DMR Net  | 16:44:03 Sep 23rd | DMR Slot 2 | ]             |              | Net        | 15.2            | 0%           | 0.0%     |  |  |
| YSF Net                          | P25 Net  | 16:34:59 Sep 23rd | DMR Slot 2 | 1             |              | Net        | 1.0             | 0%           | 0.0%     |  |  |
| YSF2DMR                          | NXDN Net | 16:21:33 Sep 23rd | DMR Slot 2 | ]             |              | Net        | 89.8            | 0%           | 0.0%     |  |  |
| YSF2NXDN                         | YSF2P25  | 16:21:23 Sep 23rd | DMR Slot 2 | ]             |              | Net        | 0.5             | 0%           | 0.0%     |  |  |
| DMR2NXDN                         | DMR2YSF  | 16:20:05 Sep 23rd | DMR Slot 2 | ]             |              | Net        | 66.2            | 0%           | 0.0%     |  |  |
|                                  |          | 16:15:32 Sep 23rd | DMR Slot 2 | I             |              | Net        | 90.1            | 0%           | 0.0%     |  |  |

**Step 1 :** fill your callsign, ID CCS7, frequency of the hotspot, lattitude, longitude, city, country, URL (address of your website), time zone and language of the console:

| Configuration générale |                |                                                        |  |  |  |  |  |
|------------------------|----------------|--------------------------------------------------------|--|--|--|--|--|
| Paramètres             |                | Valeur                                                 |  |  |  |  |  |
| Hostname:              | pi-star        | Do not add suffixes such as .local                     |  |  |  |  |  |
| Indicatif du Node:     |                |                                                        |  |  |  |  |  |
| Id CCS7/DMR:           |                |                                                        |  |  |  |  |  |
| Fréquence radio:       | 433.450.000    | MHz                                                    |  |  |  |  |  |
| Latitude:              |                | degrees (positive value for North, negative for South) |  |  |  |  |  |
| Longitude:             |                | degrees (positive value for East, negative for West)   |  |  |  |  |  |
| Ville:                 |                |                                                        |  |  |  |  |  |
| Pays:                  |                |                                                        |  |  |  |  |  |
| URL:                   |                | O Auto  Manual                                         |  |  |  |  |  |
| Modèle Radio/Modem:    | STM32-DVM / MI | MDVM_HS - Raspberry Pi Hat (GPIO)                      |  |  |  |  |  |
| Type de Node:          | ○ Private      |                                                        |  |  |  |  |  |
| Fuseau horaire:        | Europe/Paris   | ×                                                      |  |  |  |  |  |
| Langage de la console: | french_fr      |                                                        |  |  |  |  |  |
|                        |                |                                                        |  |  |  |  |  |

Appliquer les modifications

# 2nd step : Choice DMR server

By default the server DMR Brandmeister BM 2042:

| Configuration DMR          |                                                              |  |  |  |  |  |  |  |  |
|----------------------------|--------------------------------------------------------------|--|--|--|--|--|--|--|--|
| Paramètres                 | Valeur                                                       |  |  |  |  |  |  |  |  |
| Master DMR:                | BM_France_2082 V                                             |  |  |  |  |  |  |  |  |
| Réseau BrandMeister:       | Repeater Information   Edit Repeater (BrandMeister Selfcare) |  |  |  |  |  |  |  |  |
| Code Couleur DMR:          | 1 ~                                                          |  |  |  |  |  |  |  |  |
| DMR LC intégré uniquement: |                                                              |  |  |  |  |  |  |  |  |
| DMR DumpTAData:            |                                                              |  |  |  |  |  |  |  |  |
|                            |                                                              |  |  |  |  |  |  |  |  |

Appliquer les modifications

# EStep 3: Offset setting

Setting the offest is essential for the hotspot to function properly and must be adjusted according to the walkie-talkie and there is no "universal" settings.

The offset is used to adjust the reception frequency and transmission so that the signal match exaclty the set frequency.

Default offset RX and TX is set to -500 in the Pi-Star version for the Nano Hotspot PRS.

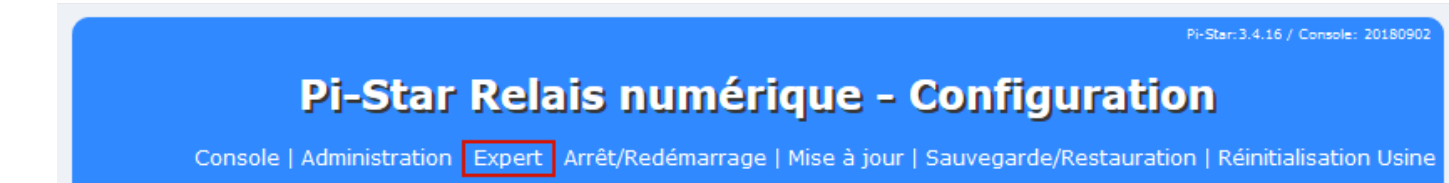

To change the offset values RX and TX, go in the " Modem "Then the fields RXOffset and TXOffset :

|                 |       |                     | 1    | Modem |      |  |  |
|-----------------|-------|---------------------|------|-------|------|--|--|
|                 | Port  | /dev/ttyAMA0        |      | ]     |      |  |  |
| TXInvert        |       | 1                   |      | ]     |      |  |  |
| RXI             | nvert | 0                   |      | ]     |      |  |  |
| PTTI            | nvert | 0                   |      | ]     |      |  |  |
| TX              | Delay | 100                 |      |       |      |  |  |
| RXO             | ffset | -500                |      | ]     |      |  |  |
| TXO             | ffset | -500                |      | ]     |      |  |  |
| DMR             | Delay | 0                   |      |       |      |  |  |
| RX              | Level | 50                  |      | ]     |      |  |  |
| TX              | Level | 50                  |      | ]     |      |  |  |
| RXDCO           | ffset | 0                   |      | ]     |      |  |  |
| TXDCO           | ffset | 0                   |      | ]     |      |  |  |
| RF              | Level | 100                 |      | ]     |      |  |  |
| CWIdTX          | Level | 50                  |      | ]     |      |  |  |
| D-StarTX        | Level | 50                  |      | ]     |      |  |  |
| DMRTX           | Level | 50                  |      | ]     |      |  |  |
| YSFTX           | Level | 50                  |      | ]     |      |  |  |
| P25TXLevel      |       | 50                  |      | ]     |      |  |  |
| NXDNTXLevel     |       | 50                  |      | ]     | <br> |  |  |
| RSSIMappingFile |       | /usr/local/etc/RSSI | .dat | ]     |      |  |  |
| Trace           |       | 0                   |      | ]     |      |  |  |
|                 | Debug | 0                   |      |       |      |  |  |

Tip: To fine tune the RX & TXOffset, use a SDR receiver with TCXO to adjust the frequency correction.

The percentage of error correction (BER) must be as low as possible (Below 1%) and can be check from the dashboard: <u>http://pi-star/</u> or <u>https://brandmeister.network/?page=lh</u>

| Activité de la passerelle |            |           |             |        |           |        |      |  |  |  |
|---------------------------|------------|-----------|-------------|--------|-----------|--------|------|--|--|--|
| Heure (CEST)              | Mode       | Indicatif | Cible       | Source | Durée (s) | Pertes | BER  |  |  |  |
| 17:51:19 Sep 23rd         | DMR Slot 2 | F5        | TG 20811    | Net    | 33.1      | 0%     | 0.0% |  |  |  |
| 17:50:15 Sep 23rd         | DMR Slot 2 | F4        | TG 20811    | Net    | 54.1      | 0%     | 0.0% |  |  |  |
| 17:48:12 Sep 23rd         | DMR Slot 2 | W6        | TG 20811    | Net    | 0.5       | 0%     | 0.0% |  |  |  |
| 17:46:30 Sep 23rd         | DMR Slot 2 | F6        | TG 20816    | Net    | 2.2       | 0%     | 1.0% |  |  |  |
| 17:45:55 Sep 23rd         | POCSAG     | DA        | DAPNET User | Net    | 0.0       | 0%     | 0.0% |  |  |  |

#### Copyright 2018 Passion-Radio.com

Can be freely shared until not modifying this document and to keep the mention of the source as it.

# Step 5: Configuring TG and reflector from Pi-Star

From the "Administration" menu or from this address: <u>http://pi-star/admin/</u>

It is possible to configure the reflectors and talkgroup request directly through the PI-Star web interface:

| Modes               | actifs              |                     | Active      | BrandMeiste | r Connections   | ;              |     |                |  |  |
|---------------------|---------------------|---------------------|-------------|-------------|-----------------|----------------|-----|----------------|--|--|
| D-Star              | DMR                 | Master BrandMeister | Default Ref | Timeout(s)  | Active Ref      | Static         | TGs | Dynamic TGs    |  |  |
| YSF                 | P25                 | BM France 2082      | REFO        | 0 (s)       | None            | TG2087 TG20811 |     | None           |  |  |
| YSF XMode           | NXDN                |                     |             |             |                 |                |     |                |  |  |
|                     |                     |                     | E           | randMeister | Manager         |                |     |                |  |  |
| État du             | réseau              | Tools               |             | Active Ref  | Link /          | Unlink         |     | Action         |  |  |
| D-Star Net          | DMR Net             | Drop QSO Drop All   | Dynamic     | None ~      | $\bigcirc$ Link | UnLink         | Mod | lify Reflector |  |  |
| YSF Net             | P25 Net             | Static Talkgro      | oup         | Slot        | Add /           | Remove         |     | Action         |  |  |
| YSF2DMR<br>YSF2NXDN | NXDN Net<br>YSF2P25 |                     |             | Ots1 ®ts2   | ● Add           | ODelete        | M   | odify Static   |  |  |

to use this function, you need to get an API key requested from Brandmeister website and the selfcare :

Then, copy the API key in the "BM API" menu from the "Expert" menu or via the address: <u>http://pi-star/admin/expert/fulledit\_bmapikey.php</u>

| Pi-Star: 3.4.16 / Dashboard: 2018090                                                                                                    |
|----------------------------------------------------------------------------------------------------|
| Pi-Star Digital Voice - Expert Editors                                                                                                    |
| Console   Administration   Mise à jour   Upgrade   Sauvegarde/Restauration   Configuratio                                                                                                    |
| Quick Edit: DStarRepeater   ircDDBGateway   TimeServer   MMDVMHost   DMR GW   YSF GW   P25 GW   NXDN GW<br>Full Edit: DMR GW   PiStar-Remote   WiFi   BM API   DAPNET API   System Cron   RSSI Dat <b>Tools:</b> CSS Tool   SSH Acces |
| key                                                                                                    |
| apikey                                                                                                    |
| Appliquer les modifications                                                                                                    |

As with all other changes to, click "Apply Changes" for the change are taken into account.

#### 4 - Configuration walkie-talkie with nano hotspot PRS

For DMR equipment and according to the kind of material/brand, configuration are nearly the same.

Channel name: HOTSPOT TG9 Timeslot: 2 Color code: 1 RX Frequency: 433.45000 (or your customized frequency) Frequency TX: 433.45000 (or your customized frequency) Talkgroup (contact): TG9

Example channel configuration hotspot for TYT MD-380/390/2017:

| 니 Channel Information |           |                                     |              |                            |                       |
|-----------------------|-----------|-------------------------------------|--------------|----------------------------|-----------------------|
| Digital/Analog Data   |           |                                     |              | Digital Data               |                       |
| Channel Mode          | Digital 💌 | Channel Name                        | HOTSPOT TG9  | Private Call Con           | firmed 🗔              |
| Band Width            | 12.5kHz   | RX Frequency(MHz)                   | 433.45000    | Data Call Con              | firmed                |
| Scan List             | None      | TX Frequency(MHz)                   | 433.45000    | Allow Ini<br>DCDM S        | errupt                |
| Squelch               | -         | Admit Criteria                      | Color Code 🗨 | Leader/MS                  | MS                    |
| RX Ref Frequency      | Low       | Auto Scan                           |              | Emergency System           | None                  |
| TX Ref Frequency      | Low       | Rx Only  <br>Lone Worker            |              | Contact Name<br>Group List | TG 9 Local            |
| TOT[s]                | 300 💌     | VOXI                                |              | Color Code                 |                       |
| TOT Rekey Delay[s]    | 0 💌       | Allow Talkaround                    |              | Repeater Slot              | 2                     |
| Power                 | Low       | Send GPS Info  <br>Receive GPS Info |              | In Call Criteria           | Follow Admit Criteria |
|                       |           |                                     |              | Privacy                    | None                  |
|                       |           |                                     |              | Privacy No.                | 1                     |
|                       |           |                                     |              | GPS System                 | None                  |

With the principle of talkgroups and reflectors " **on demand** " it is not necessary to configure a channel by TG.

From the walkie-talkie, you can dial the talkgroup or reflector, then press the PTT to activate the connection to the TG or reflector.

It is also possible to change talkgroup from a web browser or via the administrative console Pi-Star: <u>http://pi-star/admin/</u>either via the Selfcare Brandmeister: <u>https://brandmeister.network/index.php?</u> <u>page=selfcare</u> and the hotspot left menu:

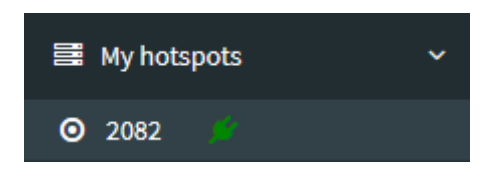